Manual Rápido de Solicitação de Aéreo Sistema Reserve

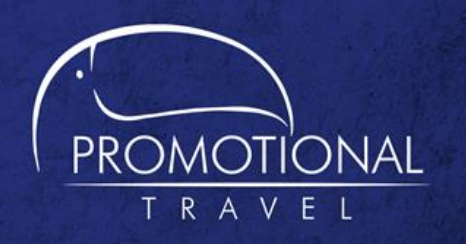

Para iniciar o sistema Reserve, acesse o site <u>www.promotional.com.br</u>, clique em ACESSO AOS SISTEMAS

## e digite seu login e senha.

| Reserve             |
|---------------------|
| Login:              |
|                     |
| Senha:              |
|                     |
|                     |
| Acessar             |
| Esqueci minha senha |

Para iniciar, clique no botão Acessar.

• Fazer Pedidos

Na página Inicial, clique no produto desejado:

Vanessa, o que você deseja fazer?

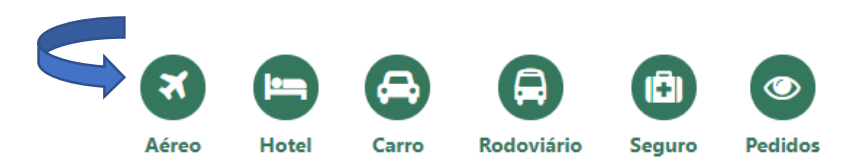

• Disponibilidade de voo

Preencha os dados da grade de solicitação da reserva aérea:

 Campos marcados com ícones amarelos são de preenchimento obrigatório. Clique em Buscar.

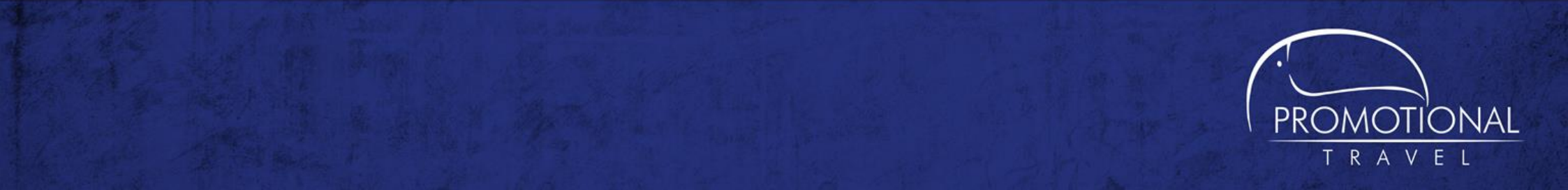

|              |              |            |                     |              |                    |   | ÷)        |         | <b>f</b>  |     | •    |
|--------------|--------------|------------|---------------------|--------------|--------------------|---|-----------|---------|-----------|-----|------|
|              | 10           | DA E VOLTA |                     | CHOS         |                    |   |           |         |           |     |      |
| Data 🕕       | Hora         | Saindo de  | •                   | .chos        | Indo para 🕕        |   | Cia. aére | a Class | e         |     |      |
|              |              | Origem     |                     | -            | Destino            | - | •         | ▼ Ecor  | n. Prom 🔻 |     |      |
|              |              | Origem     |                     | -            | Destino            | - | ·         | ▼ Ecor  | n. Pron 🔻 |     |      |
| Tipot de Voo | adas as Vâs  |            | Faixa de horário de | a 2 - Soment | a com bagagam Mila | - |           |         |           |     |      |
| npos de voo  | odos os voo: | 5          | raixa de norario de | • 3 • Somenc | e com bagagem Nao  | • |           |         |           | BUS | ICAR |

| RECHO 1                  |                                           |   |                                           |                                        |                  |        |
|--------------------------|-------------------------------------------|---|-------------------------------------------|----------------------------------------|------------------|--------|
|                          |                                           |   |                                           |                                        |                  | $\sim$ |
| Saída                    | ~ <b>T</b>                                |   |                                           |                                        | Q Nova Busca     | ۲      |
| PLATAM Voc: LA 3194      | TRAVELPORT Booking                        |   |                                           |                                        |                  |        |
| o1 Ago 04:0              | 5 GIG                                     |   | Paradas: 0<br>01:05 Duração               | GRU                                    | 05:10 Sab 01 Ago |        |
| R\$ 187,84<br>PLUS-G     | R\$ 287,74                                | 2 | R\$ 301,74                                | R\$ 747,74<br>PREMIUM ECONOMY<br>TOP-W |                  |        |
| R\$ 159,94<br>PLUS-G     | R\$ 241,85                                | 2 | R\$ 253,33<br>PREMIUM ECONOMY<br>PLUS - P | R\$ 619,05<br>PREMIUM ECONOMY<br>TOP-W |                  |        |
| A                        | AZUL Booking                              |   | _                                         | _                                      | _                |        |
| Sab<br>01 Ago 06:00      | <b>)</b> GIG                              | - | Paradas: 0<br>01:15 Duração               |                                        | 07:15 SAD 01 Ago |        |
| R\$ 334,74<br>MAIBAZUL-Q |                                           |   |                                           |                                        |                  |        |
| R\$ 307,57               |                                           |   |                                           |                                        |                  |        |
| CATAM Voo: LA 3901       | TRAVELPORT Booking                        |   | _                                         | _                                      | _                |        |
| 5åb<br>01 Ago 06:10      | ) SDU                                     |   | Paradas: 0<br>01:05 Duração               | CGH                                    | 07:15 SAD 01 Ago |        |
| R\$ 199,57               | R\$ 287,47<br>PREMIUM ECONOMY<br>PLUS - P | Ī | R\$ 332,47                                | R\$ 598,47<br>PREMIUM ECONOMY<br>TOP-W |                  |        |
| R\$ 169,87               | R\$ 241,94<br>PREMIUM ECONOMY<br>PLUS - P | Î | R\$ 278,84                                | R\$ 496,96                             |                  |        |
| Y PLUS-G                 | PLUS - P                                  | _ | 101'-0 2                                  | TOP - W                                |                  |        |

Nesta tela é possível selecionar opções e enviar por **e-mail**, selecionando as caixas do lado direito da tela e posteriormente clicando no ícone de **carta**.

## Para selecionar um voo, clique sobre o valor da tarifa.

Clicando no ícone de filtro, você poderá refinar mais a busca: Conexão, Escala, Horário de Saída, Horário de Chegada, Duração do Voo...

| Saída           | ~ <b>T</b>                       |                    |                | Q. Nova Busca  |
|-----------------|----------------------------------|--------------------|----------------|----------------|
| Conexão         | Aeroporto de Origem              | Horário de Saida   | Cia Aérea      | Classe         |
| Direto (76)     | Galeão/Antônio Carlos Jobim (20) | 04:05, 1 Ago       | 21:05 GOL (31) | (30)           |
|                 | Santos Dumont (56)               | Horário de Chegada | AZUL (22)      | G (21)         |
| Escala(s)       | Aeroporto de Destino             | 05:10, 1 Ago       | 22:15          | Q (2)          |
| Sem Escala (76) | Guarulhos (24)                   | Duração do Voo     |                | B (1)<br>S (3) |
|                 | Congonhas (39)<br>Campinas (13)  | 01:00              | 01:20          |                |
|                 |                                  | Þ                  | 4              |                |

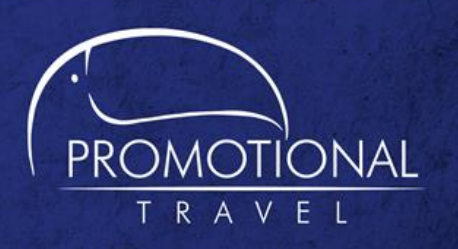

Você pode ordenar a disponibilidade por Saída, Chegada, Menor preço...

|   | Saída               | ~ |
|---|---------------------|---|
|   | MENOR PREÇO         |   |
|   | MENOR PREÇO BAGAGEM |   |
| ſ | PARADA8             |   |
| l | 8AIDA               |   |
|   | CHEGADA             |   |

| iantos D<br>(Rio de Ja<br>06:20<br>Sáb, 1 | umont<br>aneiro)<br>)<br>Ago | <b>→</b> | Guarulhos<br>(São Paulo)<br>07:30<br>Sáb, 1 Ago | 0 Parada(s)<br>01:10 Duraçã  | . <b>GO</b> | R\$ 139,68<br>PLUS - 0 | <u>til</u> | ũ          |
|-------------------------------------------|------------------------------|----------|-------------------------------------------------|------------------------------|-------------|------------------------|------------|------------|
| Тіро                                      | Qtd                          |          | Tarifa                                          | Taxas                        | SubTotal    | RAV                    | Desconto   | Total      |
| GOL                                       | 1                            |          | R\$ 105,01                                      | R\$ 34,57                    | R\$ 139,58  | R\$ 0,00               | R\$ 36,89  | R\$ 139,58 |
| Concord                                   | o com as reo                 | ras dest | a tarifa do(s) sistemali                        | ) de reserva (GOL)           | 2.          |                        |            |            |
| Concord                                   | o com as reg                 | ras dest | a tarifa do(s) sistema(                         | i) de reserva ( <u>GOL</u> ) | 2.          |                        |            |            |

Selecionado o voo que melhor se adequa à sua Política de viagens, tarife e concorde com as regras tarifárias e o envio dos dados do pax para cia aérea, em seguida efetue a reserva clicando no botão **Reservar**. • Informação Para Conclusão

Após a criação do pedido o sistema **Reserve** cria um pedido com o serviço reservado:

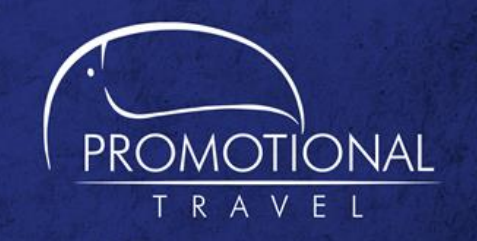

| RESERVA                                          | CIA AÉREA                                                                       | TIPO                     | DATA                 | PRAZO                         | TOTAL                         |
|--------------------------------------------------|---------------------------------------------------------------------------------|--------------------------|----------------------|-------------------------------|-------------------------------|
| PMM92G,                                          | GOL                                                                             | ¢                        | 24/06/2020<br>11:49  | 27/06/2020<br>11:49           | 0 R\$ 139,58                  |
| Data & Hora                                      | Segmentos (De/Para)                                                             |                          |                      | c.                            | Cia. Aérea/Voo ST             |
| Sal: 01/08/2020 06:20<br>Chega: 01/08/2020 07:30 | <ul> <li>Rio de Janeiro, Santos Dumont</li> <li>São Paulo, Guarulhos</li> </ul> |                          |                      | 0<br>1                        | Gol HK<br>G3 1077 HK          |
| Câmbio Tarifa Ref.<br>1,00000000 R\$ 1.821,47    |                                                                                 |                          |                      |                               | Milhagem do itinerário<br>213 |
| Tipo PAX                                         | Qtd                                                                             | Tarifa                   | RAV                  | Taxas                         | Total                         |
| Adulto<br>Total                                  | 1                                                                               | R\$ 105,01<br>R\$ 105,01 | R\$ 0,00<br>R\$ 0,00 | R\$ 34,57<br><b>R\$ 34,57</b> | R\$139,58<br>R\$139,58        |
| ti Box de Preços                                 |                                                                                 |                          |                      |                               |                               |
| Politicas da Reserva Regr                        | as de Tarifa <u>Serviços Opcionais Dispon</u>                                   | ibilidade                |                      |                               | CANCELAR                      |
|                                                  |                                                                                 |                          |                      |                               |                               |

## Para solicitar aprovação, clique em "**Notificar Autorizador**".

| SOLICITAÇÕES E RESERVAS |                                                       |      | 5                    | L 🗆 🖉 🖉             | 4 0 🍫 🗢                    |
|-------------------------|-------------------------------------------------------|------|----------------------|---------------------|----------------------------|
| SOLICITAÇÃO             |                                                       |      |                      |                     |                            |
| DATA/HORA DE SAÍDA      | SEGMENTO (DE/PARA)                                    |      | as                   |                     | CIA. AÉREA                 |
| 1/08/2020               | <ul> <li>Rio de Janeiro</li> <li>São Paulo</li> </ul> |      | Econômica Promociona | al                  | Qualquer                   |
| RESERVAS E COTAÇÕES     |                                                       |      |                      | Reservas/Co         | tações 🥏 Reserva Escolhida |
| RESERVA                 | CIA AÉREA                                             | TIPO | DATA                 | PRAZO               | TOTAL                      |
| PMM92G,                 | GOL                                                   | ø    | 24/06/2020<br>11:49  | 27/06/2020<br>11:49 | R\$ 139,58                 |

Ao clicar em "**Notificar Autorizador**" talvez seja necessário justificar o desvio de política de viagem antes de pedir autorização.

Escolha o Autorizador para autorizar a sua reserva. Ao escolher, ele receberá um e-mail para autorizar o **Pedido**.

| Selecione o autorizador a ser no | otificado |  |
|----------------------------------|-----------|--|
|                                  |           |  |
|                                  |           |  |
| Bruna Lourenco                   |           |  |
| Jose Silva                       |           |  |
| Karine Oldrini                   |           |  |
| 1                                |           |  |
|                                  |           |  |

Após a **Autorização**, o Consultor receberá um email para concluir com a emissão.

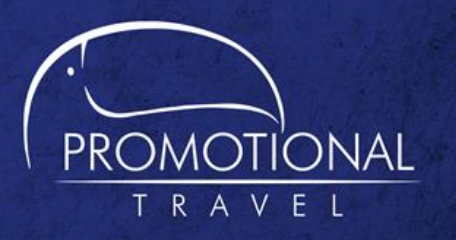